## Как зайти на сайт

1. Запустите браузер Firefox – щелкните по значку программы в панели Dock

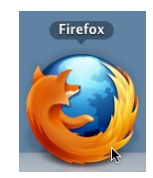

- 2. Наберите в адресной строке браузера адрес нашей школы: iclass.home-edu.ru
- 3. В правом верхнем углу страницы щелкните по слову Вход.

|                                      | m http://iclass.home-edu.ru/                                                        | 💌 📊 · (W•(Википедия (ги                                                      |
|--------------------------------------|-------------------------------------------------------------------------------------|------------------------------------------------------------------------------|
| 1-Ulsone                             | Центр образования "Технологии обучения"<br>iclass.home-edu.ru                       | не прошли идентификацию (Вхо                                                 |
|                                      |                                                                                     |                                                                              |
| Меню блога                           | Категории кулсов                                                                    | Успеваемость                                                                 |
| Меню блога<br>Просмотр записей сайта | Категории курсов                                                                    | Успеваемость<br>Успеваемость                                                 |
| Меню блога<br>Просмотр записей сайта | Категории курсов<br>УЧЕБНЫЕ КУРСЫ<br>Первоначальное обучение 2<br>Начальная школа 1 | Успеваемость<br>Успеваемость<br>Пользователи на сайте<br>(последние 5 минут) |

4. Введите свои логин и пароль для входа на сайт і-Школы.

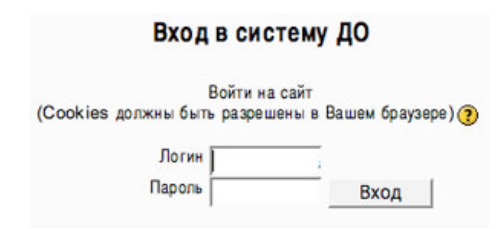

После авторизации снова открывается главная страница сайта с названиями категорий курсов, но в правом верхнем углу вы уже видите свою фамилию.

5. Чтобы попасть на учебый курс, надо выбрать предметную Категорию, к которой он относится: Начальная школа, Филология, Иностранные языки, Математика и т.д., а в котегории – нужный курс.

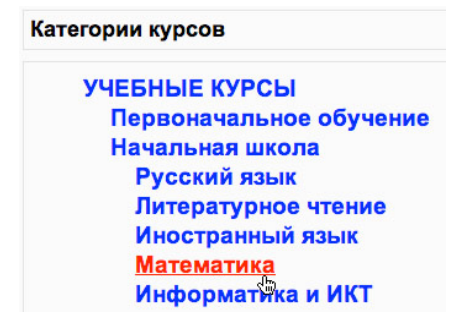

6. Прокрутите страницу вниз. В категории ДИСТАНЦИОННАЯ ШКОЛА РФ находятся информационные площадки, которые вам необходимы для работы. Например, вы хотите найти ИП Учебно-методический совет учителей РФ, которая находится в подкатегории Учительская РФ.

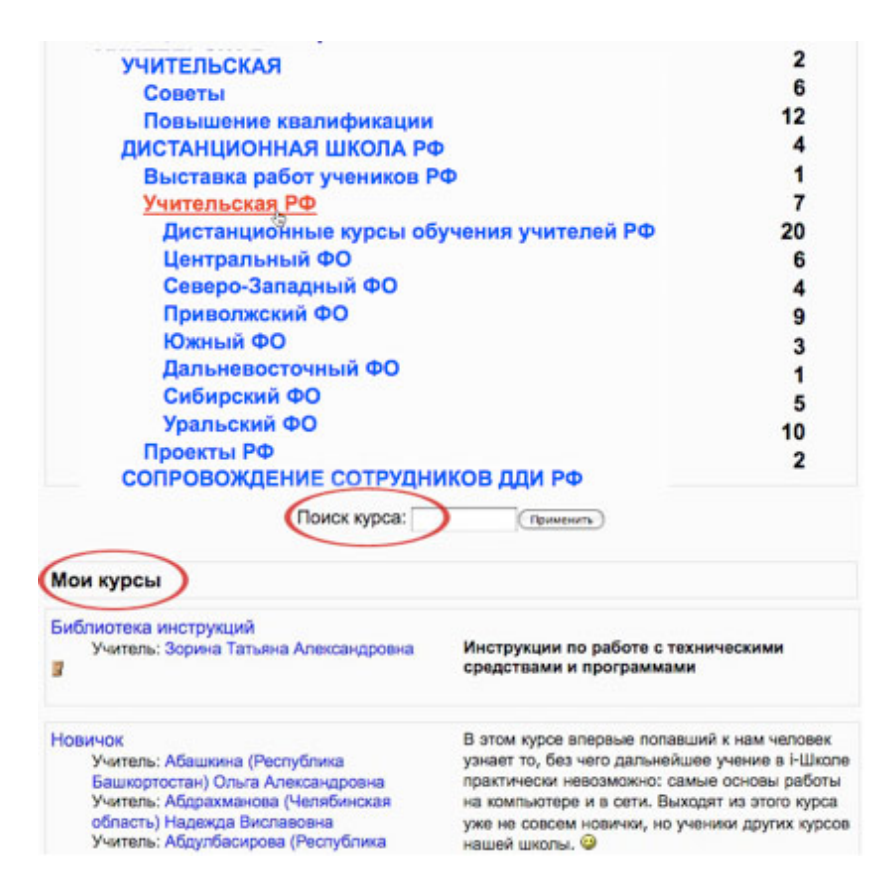

7. Также на этой странице – еще ниже – вы увидите список курсов, на которые вы уже записаны; кроме того, на сайте есть возможность **Поиска курса** по названию.

8. Выберите названную подкатегорию:

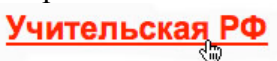

а в этой подкатегории – курс Учебно-методический совет учителей РФ 2009-2010.

Кроме того, из **Учительской** или с главной страницы сайта можно перейти к **Дистанционным курсам обучения учителей РФ**, где вы найдете нужный вам курс.